# Dell vostro 3590

## Преносим компютър

## \*\*\* Този компютър има два варианта: с или без оптично дисково устройство

## Кратко ръководство на потребителя

- 1. Свържете захранващия кабел и включете компютъра от бутона.
- 2. Завършете конфигурирането на операционната система.

Windows: Следвайте инструкциите на екрана, за да завършите инсталацията.

- Dell препоръчва да се свържете към мрежа за Windows ъпдейти.
  Забележка: Ако се свързвате към защитена безжична мрежа, въведете паролата за мрежата при запитване
- Влезте във вашия Microsoft акаунт или си създайте нов акаунт. Ако не сте свързани към Интернет, създайте си офлайн акаунт.
- Въведете данни за контакт в екрана Support and Protection.

3. Намерете Dell apps в Windows Start меню – Recommended.

## Dell apps

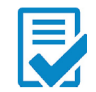

**Dell Product Registration –** Регистрирайте вашия компютър при Dell.

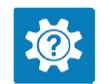

**Dell Help & Support –** Помощ при въпроси и поддръжка на вашия компютър.

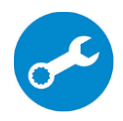

**SupportAssist** – Проверка на състоянието на софтуера и хардуера. Коригиране на проблеми с операционната система.

Бележка: B SupportAssist кликнете върху датата на

изтичане на гаранцията, за да подновите или ъпгрейднете вашата гаранция.

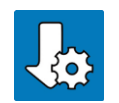

Dell Update -Ъпдейт на драйвери и критични корекции.

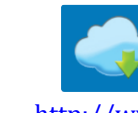

**Dell Digital Delivery** – Сваляне на софтуерни приложения, които са закупени, но не са инсталирани на компютъра. За допълнителна информация вижте

http://www.dell.com/support

## 4. Създайте медия за възстановяване за Windows

Това е препоръчително за установяване и оправяне на проблеми, които могат да възникнат в Windows. Трябва ви празна USB флаш памет с минимален капацитет 16GB.

#### Бележка:

- Този процес може да отнеме около 1 час.
- Описаните долу стъпки може да са различни в зависимост от инсталираната версия на Windows. За повече информация моля вижте <u>https://support.microsoft.com/en-us</u>
  - 1. Свържете USB флаш паметта към компютъра.
  - 2. B Windows search напишете **Recovery**.
  - 3. Кликнете върху **Create a recovery drive** в резултатите. Появява се прозорецът **User Account Control**.
  - 4. Кликнете върху **Yes**, за да продължите. Появява се прозорецът **Recovery Drive**.
  - 5. Изберете **Back up system files to the recovery drive** и кликнете върху **Next**.
  - 6. Изберете USB flash drive и кликнете върху Next.
  - 7. Кликнете върху **Create**.
  - 8. Кликнете върху **Finish**.

#### Преинсталация на Windows чрез USB флаш памет за възстановяване

За повече информация относно преинсталирането на Windows чрез USB флаш памет за възстановяване вижте раздела **Troubleshooting** ("Отстраняване на неизправности") в **Service Manual** ("Ръководството за обслужване на вашия продукт") на www.dell.com/support/manuals

## ХАРДУЕРНИ КОМПОНЕНТИ

#### отдясно

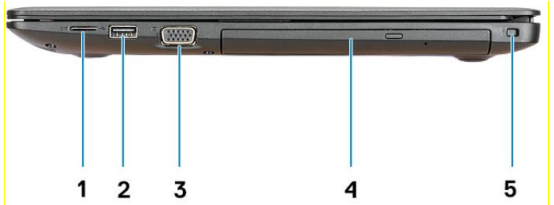

- **1.** Слот за SD карта Разчита и записва върху SD карта.
- 2. USB 2.0 порт

За свързване на периферни устройства като външни устройства за съхранение на данни и принтери.

- **3.** Оптично дисково устройство (\*\*\* само при компютрите, които го имат).
- **4.** Слот за кабел против кражба (за Noble ключалки) Свържете защитен кабел, за да предотвратите неразрешено местене на вашия компютър.

#### отляво

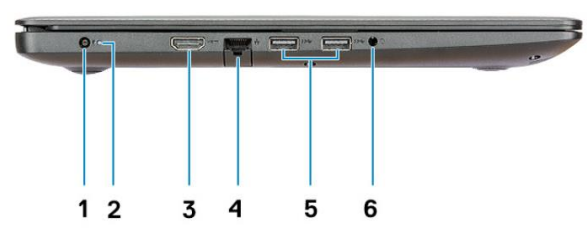

1. Порт за захранване

За свързване на захранващия адаптер на компютъра и зареждане на батерията.

2. Индикатор за заряд на батерията/ Индикатор за активност на твърдия диск

Показва състоянието на батерията или дейността на твърдия диск.

3. НDМІ порт

За свързване на телевизор или друго устройство с HDMI.

4. Мрежов порт

### 5. USB 3.1 Gen1 порт (2 бр.)

За свързване на периферни устройства като външни устройства за съхранение на данни и принтери.

6. Порт за слушалки

#### OCHOBA

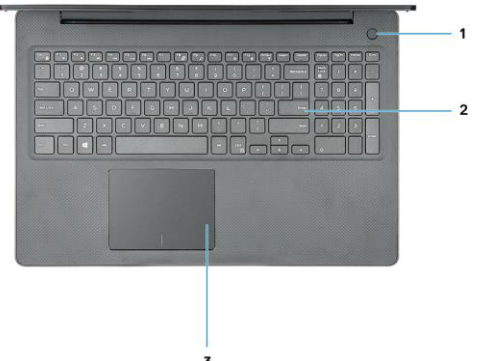

- 1. Бутон за включване с опция "пръстов отпечатък"
- 2. Клавиатура
- 3. Тъчпад

Движете пръст по тъчпада, за да движите курсора на екрана.

## дисплей

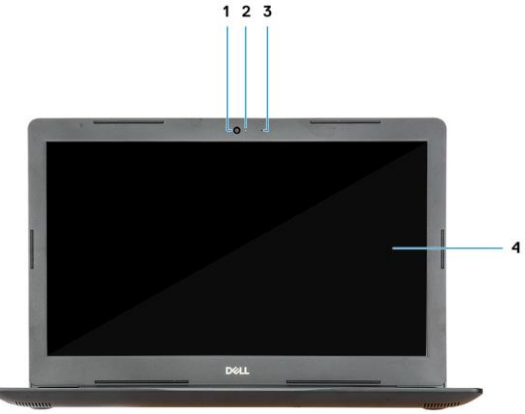

- 1. Камера
- **2.** Индикатор за състоянието на камерата Свети, когато камерата работи.
- 3. Микрофон
- 4. Дисплей

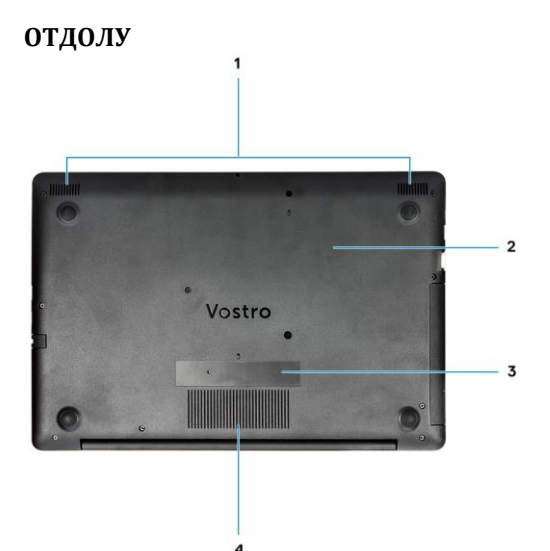

- 1. Високоговорители
- 2. Основен капак
- **3.** Етикет със сервизна информация Уникален буквено-цифров идентификатор за идентификация на хардуерните компоненти и гаранцията от техници.
- 4. Вентилация

#### ИЗПОЛЗВАНЕ НА КЛАВИШИ И КЛАВИШНИ КОМБИНАЦИИ

Забележка: Когато използвате комбинация от клавиши, натиснете и задръжте първия клавиш, след което натиснете втория клавиш.

| Клавиш/<br>комбинация | Функция                                  |
|-----------------------|------------------------------------------|
| Fn + F1               | Изключване на звука.                     |
| Fn + F2               | Намаляване на звука.                     |
| Fn + F3               | Увеличаване на звука.                    |
| Fn + F4               | Пуска се предишната песен.               |
| Fn + F5               | Пускане/пауза.                           |
| Fn + F6               | Пуска се следващата песен.               |
| Fn + F8               | Превключване между екрана на компютъра и |
|                       | външен дисплей.                          |
| Fn + F9               | Търсене.                                 |
| Fn + F11              | Намаляване на яркостта на екрана.        |
| Fn + F12              | Увеличаване на яркостта на екрана.       |

|                           | эмп шил модул.            |
|---------------------------|---------------------------|
| Fn + Esc Вкл./Изкл. на за | ключването на FN клавиша. |

#### Регулаторна политика за съответствие

Dell Inc. (Dell) се ангажира да спазва законите и наредбите във всяка страна, в която доставя своите продукти. Продуктите на Dell са проектирани и тествани, за да отговарят на съответните световни стандарти за безопасност на продуктите, електромагнитна съвместимост, ергономичност и други задължителни нормативни изисквания, когато се използват по предназначение.

Инструкции за безопасна работа с продукта, както и подробна регулаторна информация за продукта и съответствието му с европейски директиви и стандарти, може да бъде намерена на български език на следния линк:

https://www.dell.com/learn/us/en/uscorp1/regulatory-compliance

Допълнителна информация за продукта и декларация за съответствие може да бъде намерена на: <u>www.polycomp.bg.</u>